Aula 5: Excel (parte 1)

Prof. Sérgio Montazzolli Silva smsilva@uel.br

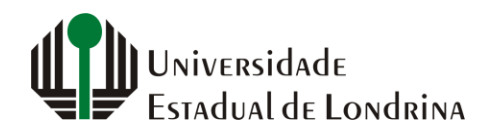

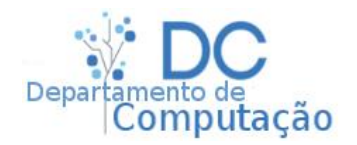

#### Nesta aula

- Tela principal
- Células
- Inserção e formatação de células
- Tipos de números
- Mesclagem

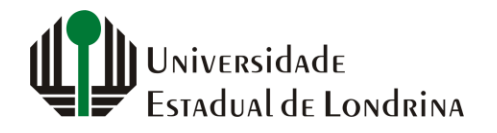

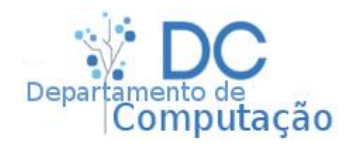

## Tela principal

#### Opções e ferramentas

| Salvamento A                                     | Automátic     | • •                             | <b>B</b> 9-      | ୯ - <b>୫ -</b>                | ÷                                             |                                     | P                     | asta1 - Exce                 | el     |                                                               | > 6                                                       | Sérgio Mo                            | ontazzolli                                             |                          | V                                                   | _ ≺x                  | C   |          |
|--------------------------------------------------|---------------|---------------------------------|------------------|-------------------------------|-----------------------------------------------|-------------------------------------|-----------------------|------------------------------|--------|---------------------------------------------------------------|-----------------------------------------------------------|--------------------------------------|--------------------------------------------------------|--------------------------|-----------------------------------------------------|-----------------------|-----|----------|
| Arquivo Pági                                     | Calibr        | I Inseri<br>i<br>∑ -   E<br>Fon | r Dese<br>▼ 11 ▼ | nhar La<br>A A I =<br>r A - E | yout da Pág<br>E = = &<br>E = = E<br>Alinhame | ina Fé<br>य → ਵੈਇ<br>E → Ξ Ē<br>nto | órmulas<br>Geral<br>T | Dados<br>% 000   5<br>Número | Revisã | io Exibir<br>E Formataçã<br>Formatar c<br>Estilos de C<br>Est | Ajuda<br>o Condiciona<br>omo Tabela v<br>čélula v<br>ilos | Pesqu<br>I -   ∰ I<br>  ₩ E<br>  ∰ F | uisa<br>nserir 👻<br>Excluir 👻<br>Formatar Y<br>Células | ∑ - /<br>↓ - ∠<br>⊘ - eF | Comparti<br>Ssificar Loc<br>iltrar ~ Sele<br>Edição | ializar e<br>cionar • | ~   | Fórmulas |
| A                                                | В             | С                               | D                | E                             | F                                             | G                                   | Н                     | I.                           | J      | К                                                             | L                                                         | м                                    | N                                                      | 0                        | Р                                                   | Q                     |     |          |
| 1   2   3   4   5   6   7   8   9   10   11   12 |               |                                 |                  |                               |                                               |                                     |                       |                              |        |                                                               |                                                           |                                      |                                                        |                          |                                                     |                       |     |          |
| 13<br>14<br>15<br>16<br>17                       |               |                                 |                  |                               |                                               |                                     |                       |                              |        |                                                               |                                                           |                                      |                                                        |                          |                                                     |                       |     | Células  |
| 18                                               |               |                                 |                  |                               |                                               |                                     |                       |                              |        |                                                               |                                                           |                                      |                                                        |                          |                                                     |                       |     |          |
| 19                                               | Plani         | ha1                             | ÷                |                               |                                               |                                     |                       |                              |        | : 4                                                           |                                                           |                                      |                                                        | · · · · ·                |                                                     | + 100%                | ·▼  |          |
| ¢                                                | Univ<br>Estac | ersid/<br>Iual d                | ade<br>e Lon     | drina                         |                                               | S                                   | ergioi                | nsilv                        | a.co   | om/aul                                                        | as/au                                                     | Itom                                 | acao                                                   |                          | De                                                  | epartan               | ner | nputação |

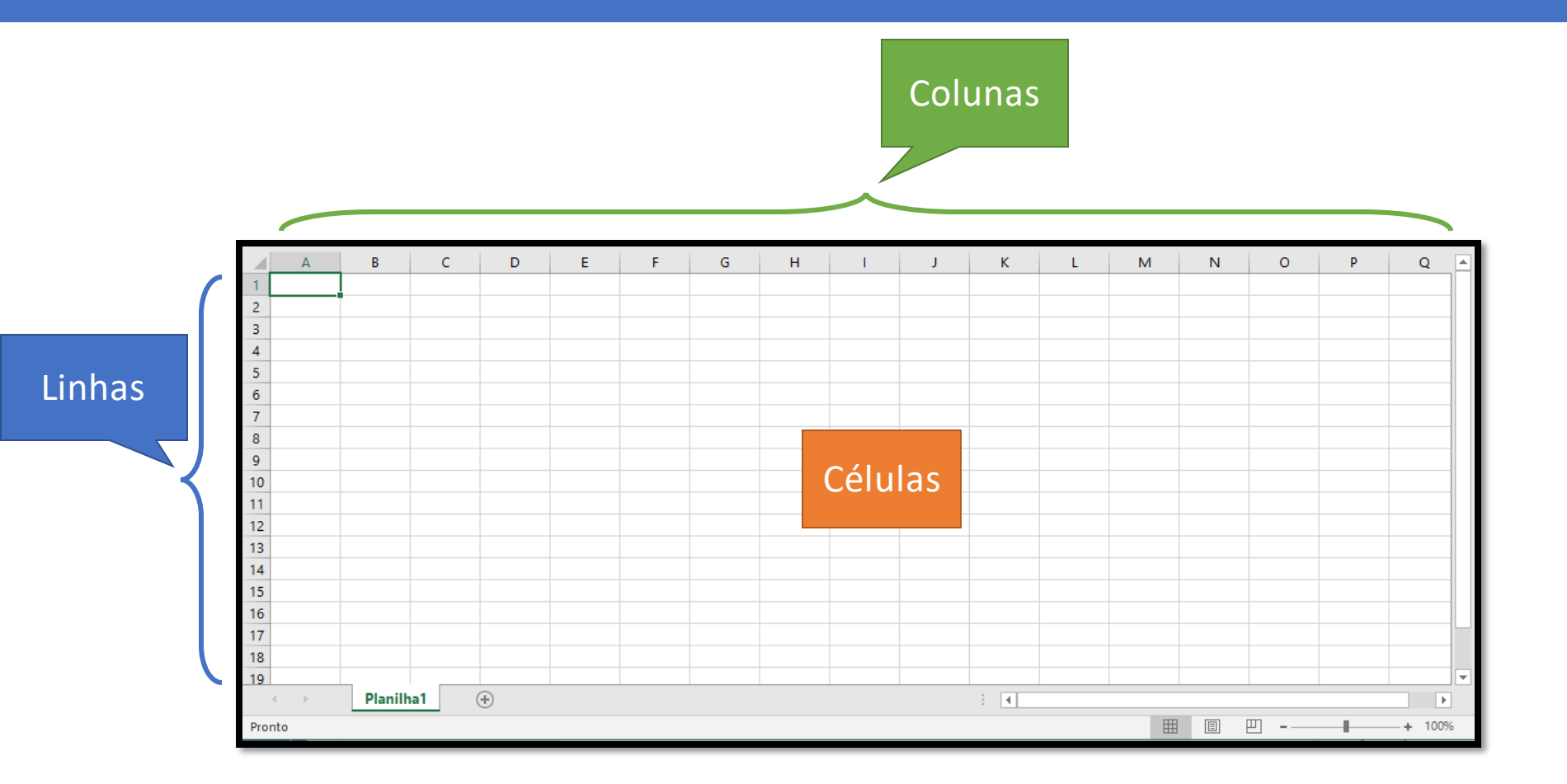

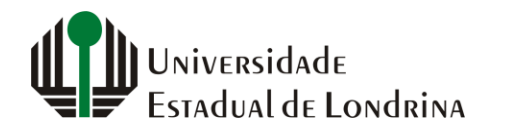

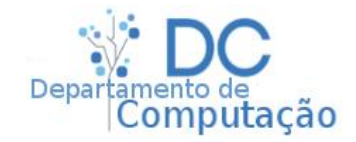

#### Colunas

- Inicia-se na coluna A
- Tem um máximo de 16.384 colunas
- As colunas são dadas por letras de A-Z
- Na coluna Z, a próxima é AA, AB, AD e assim por diante
- Na coluna AZ, a próxima é BA, BB, BD e assim por diante
- Na coluna ZZ, a próxima é AAA, AAB, AAC e assim por diante
- Qual é a próxima coluna depois de EGZ?

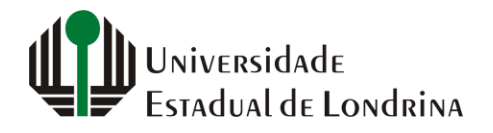

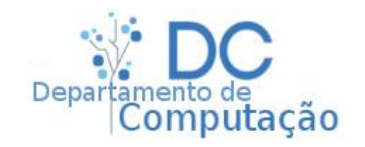

#### • Linhas

- Linhas são dadas por números de 1 até um máximo de 1.048.576
- São simplesmente números

#### Células

- São os campos das tabelas
- Uma célula é endereçada pela junção da sua coluna+linha
  - Por exemplo, a primeira célula de todas, é a célula A1
  - A célula na coluna 3 e linha 4 é a célula C4
  - A célula na coluna 27 e linha 30, é a célula AA30

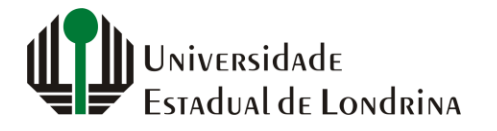

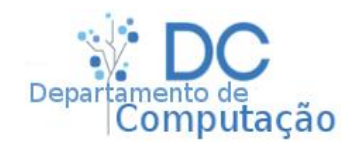

#### Células

- São campos das tabelas
- Uma célula é endereçada pela junção da sua coluna+linha
  - Por exemplo, a primeira célula de todas, é a célula A1
  - A célula na coluna 3 e linha 4 é a célula C4
  - A célula na coluna 27 e linha 30, é a célula AA30
- Qual é a célula da:
  - coluna 15, linha 32 ?
  - coluna 53, linha 2 ?
  - coluna 7, linha 2120?

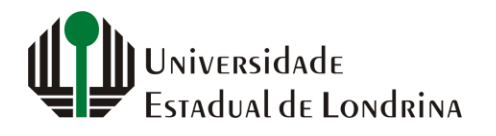

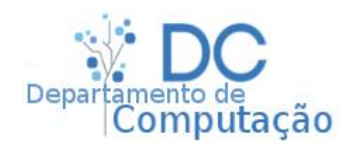

## Inserindo valores

- Para inserir qualquer valor em uma célula, é necessário dar dois cliques
  - Um clique apenas posiciona o cursor na célula
- As células podem receber valores numéricos e também texto
- Note que o Excel alinha automaticamente números a direita da célula, e texto na esquerda da célula

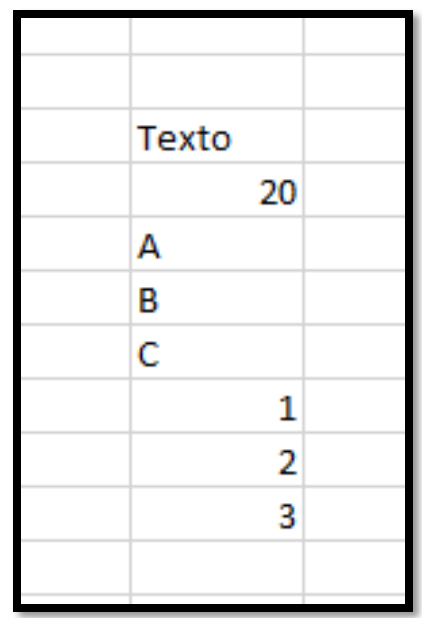

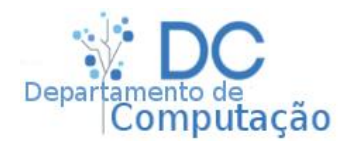

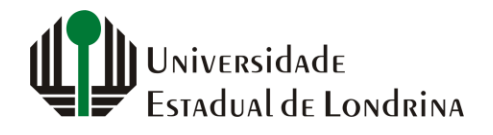

## Formatando célula

- O conteúdo de uma célula pode ser formatado com relação a estilo de fonte, tamanho, cor, cor de fundo, alinhamento, etc.
  - A formatação é semelhante em todos os programas que compõem o Office, como PowerPoint e Word
- Para formatar uma célula, clique apenas uma vez sobre ela ...
  - lembre-se que dois cliques é apenas para edição do conteúdo
- ... e então utilize as opções de formatação

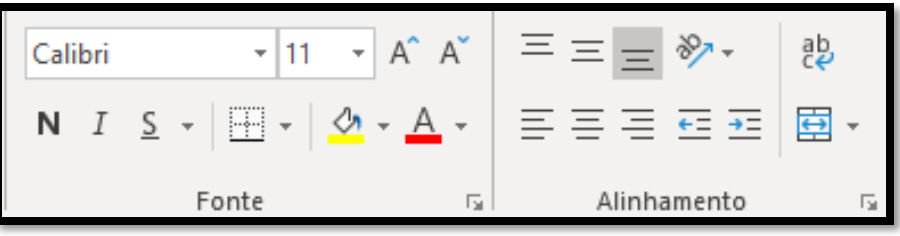

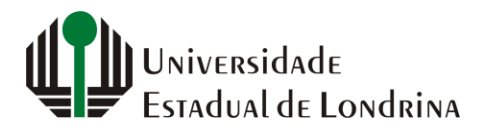

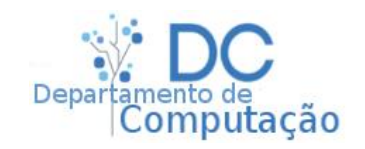

# Formatando tipos de número

 Números podem ser dos mais diversos tipos, podendo necessitar formatações específicas

Geral

C 🔁 🔻

5.

 Por exemplo, se digitarmos o número 20, e clicarmos em "Página Inicial" -> "Número" -> "Geral"

% 000

Número

 Surgirão diversas opções de formatação para este número

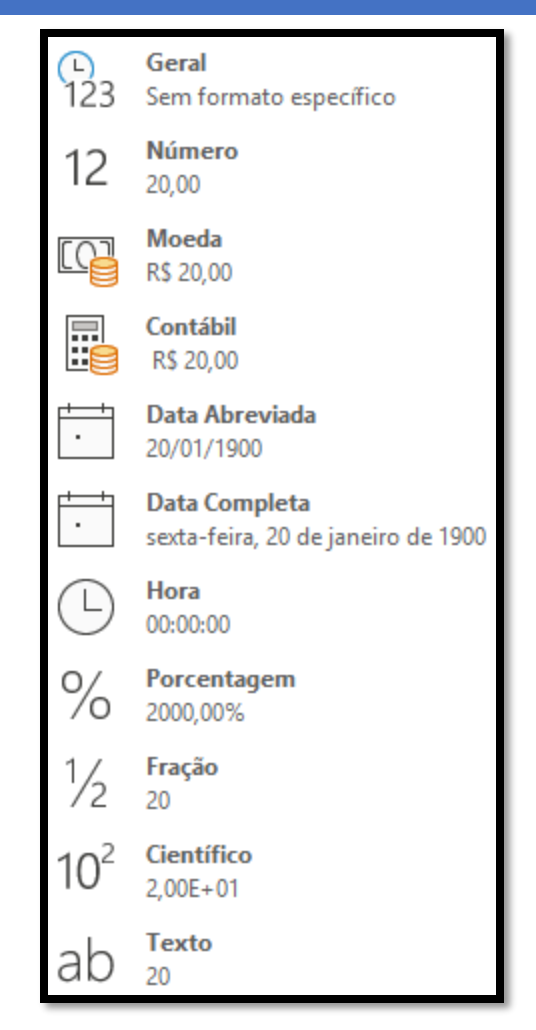

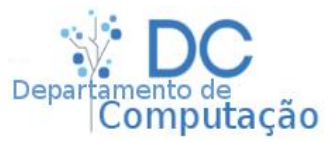

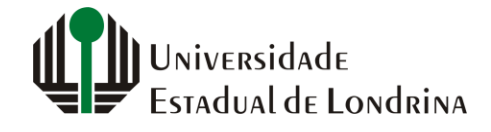

,00,

 $\Box_{\rm H}$ 

#### Porcentagem, Moeda e Datas

#### • Porcentagem:

- Podem ser inseridas diretamente como XXXX%
  - Digitar 70%, 32%, 4000% e assim por diante
  - Nestes casos, o número é automaticamente formatado
- No entanto, qualquer número sem o símbolo de % pode representar uma porcentagem
  - Se digitarmos o número 8, e depois formatar sua célula para porcentagem, irá aparecer 800% (e não 8%)
- Já se digitarmos 8%, mas removermos a formatação de porcentagem, teremos o número 0,08 (8/100)
- Se o seu campo já estiver formatado para porcentagem, então basta digitar 80 (sem o símbolo de %) para que vire 80%

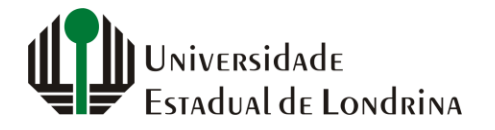

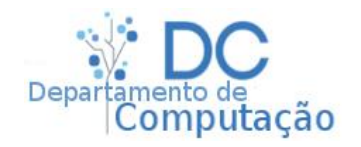

11

#### Porcentagem, Moeda e Datas

#### Moeda

- Por padrão é o Real. Qualquer número digitado em um campo na formatação Moeda, se transforma em um valor em Reais
- Isto significa que será acrescentado a formatação da célula as iniciais R\$, e o número será apresentado com 2 casas após a vírgula
- Por exemplo:
  - Digitando 1400,2345, será formatado para R\$ 1.400,23
  - Digitando 12000000 será formatado para R\$ 120.000.000,00

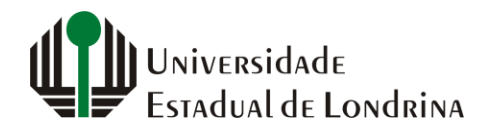

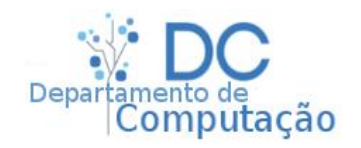

#### Porcentagem, Moeda e Datas

#### • Datas

- Podem ser inseridas diretamente no padrão DD/MM/AAAA
  - DD DIA (2 casas decimais)
  - MM MÊS (2 casas decimais)
  - AAAA ANO (4 casas decimais)
- Não comporta datas abaixo de 01/01/1900
- Se você digitar 0 em uma célula, e formatar para data, aparecerá 01/01/1900
- O valor da célula é contabilizado em dias a partir desta data inicial
  - Por exemplo: o número 375 formatado para datas se transforma em 09/01/1901, ou seja, 01/01/1900 + 375 dias

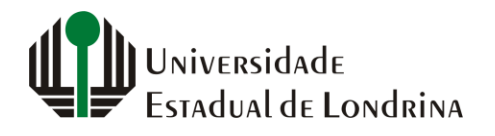

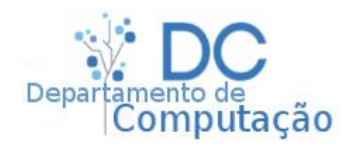

# Mesclando células

- No Excel é possível unir células adjacentes, tanto lateral quanto verticalmente
- Basta selecionar as células, clicando uma vez na primeira, e arrastando até a última
- Depois, clique em "Pagina Inicial" -> "Alinhamento" -> "Mesclar e Centralizar"

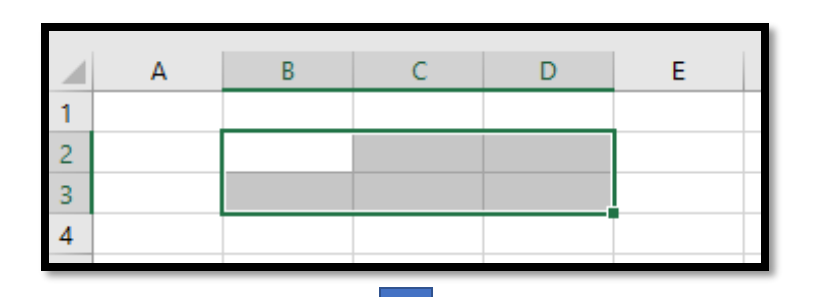

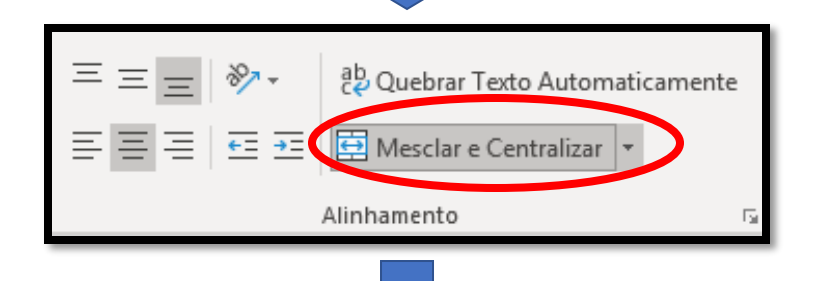

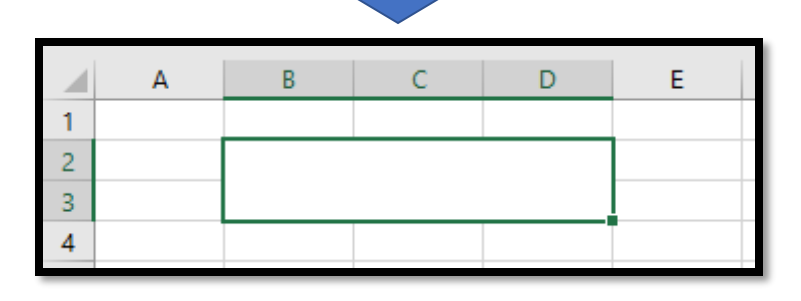

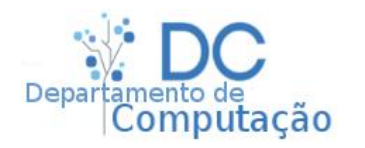

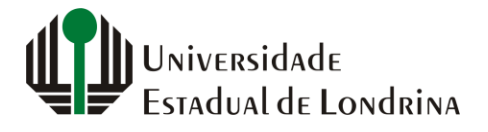

### Mesclando células

• Qual é o endereço de uma célula mesclada?

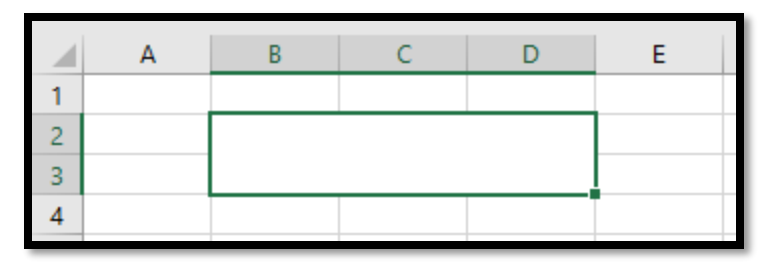

- No exemplo acima, o endereço desta mescla é B2, C2, D2, B3, D3 ou C3?
- A resposta certa é B2! O endereço de qualquer mescla é sempre o endereço da célula mais superior e mais a esquerda

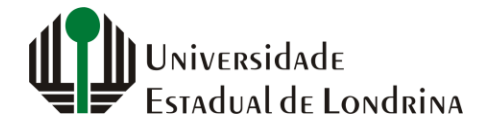

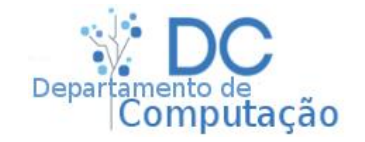

### Mesclando células

• Mesclas são úteis em cabeçalhos de divisões:

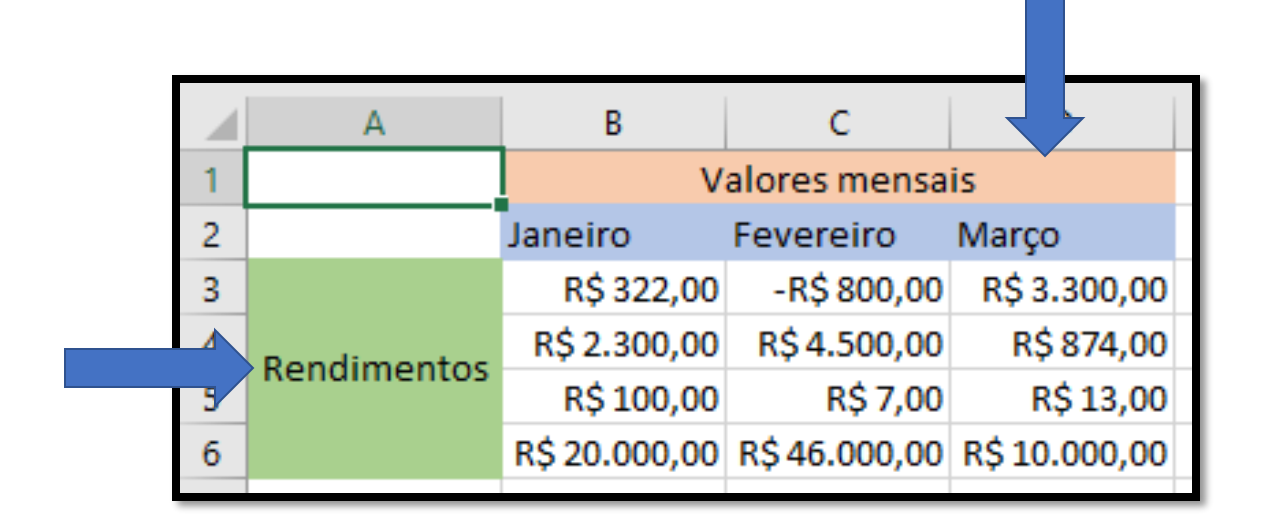

 Qual é o endereço da mescla vertical e da mescla horizontal?

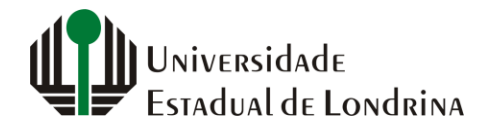

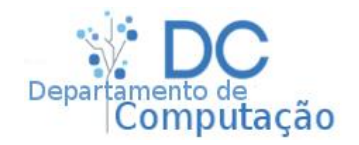

#### Exercício

• Aplique os conhecimentos adquiridos nesta aula para transformar a planilha abaixo:

|   | А                  | В          | С         | D          |
|---|--------------------|------------|-----------|------------|
| 1 |                    | Valores me |           |            |
| 2 |                    | Janeiro    | Fevereiro | Março      |
| 3 | Data do Fechamento | 10/01/2019 | 43507     | 08/03/2019 |
| 4 | Rendimentos        | 322        | -800      | 3300       |
| 5 |                    | 2300       | 4500      | 874        |
| 6 |                    | 100        | 7         | 13         |
| 7 |                    | 20000      | 46000     | 10000      |
| 8 | Juros              | 0,0127     | 0,023     | 0,30%      |

|   | А                  | В             | С            | D             |  |  |  |  |  |  |
|---|--------------------|---------------|--------------|---------------|--|--|--|--|--|--|
| 1 | Valores mensais    |               |              |               |  |  |  |  |  |  |
| 2 | Data da Fashamonto | Janeiro       | Fevereiro    | Março         |  |  |  |  |  |  |
| 3 | Data do rechamento | 10/01/2019    | 11/02/2019   | 08/03/2019    |  |  |  |  |  |  |
| 4 |                    | R\$ 322,00    | -R\$ 800,00  | R\$ 3.300,00  |  |  |  |  |  |  |
| 5 | Pondimentos        | R\$ 2.300,00  | R\$4.500,00  | R\$ 874,00    |  |  |  |  |  |  |
| 6 | Kenumentos         | R\$ 100,00    | R\$ 7,00     | R\$ 13,00     |  |  |  |  |  |  |
| 7 |                    | R\$ 20.000,00 | R\$46.000,00 | R\$ 10.000,00 |  |  |  |  |  |  |
| 8 | Juros              | 1,27%         | 2,30%        | 0,30%         |  |  |  |  |  |  |

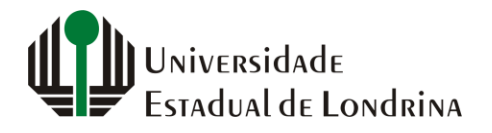

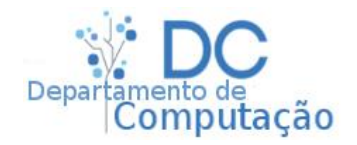